# RV215W上的IPv6通告前缀配置

## 目标

IPv6路由器通告守护程序(RADVD)广播路由器通告消息并响应来自尝试配置的客户端的路由器请求。

网络前缀包含在这些路由器通告消息中,这是客户端自动获取IP地址所必需的。单个路由器通 告消息中可以包含多个前缀选项。

本文档说明如何在RV215W上配置通告前缀。

# 适用设备

·RV215W

## 软件版本

•1.1.0.5

## IPv6通告前缀

#### 添加通告前缀

步骤1.登录到Web配置实用程序,然后选择**Networking>IPv6>Advertisement Prefixes**。"通 *告前缀*"页打开:

| Prefixes to Advertise Table |                  |        |          |                                         |     |               |                 |  |  |
|-----------------------------|------------------|--------|----------|-----------------------------------------|-----|---------------|-----------------|--|--|
|                             | IPv6 Prefix Type | SLA ID | IPv6 Pre | IPv6 Prefix                             |     | Prefix Length | Prefix Lifetime |  |  |
|                             | 6to4 👻           | 3      |          | 2002:000:000:3::                        | ] [ | 64            | 30              |  |  |
|                             | Global/Local 👻   |        |          | 2607:f0d0:1002:0051:0000:0000:0000:0004 |     | 32            | 45              |  |  |
| Add Ro                      | ow Edit          | Delete |          |                                         |     |               |                 |  |  |

步骤2.单击"添**加行"**。

步骤3.从IPv6 Prefix Type下拉列表中选择所需的前缀类型。可用选项包括:

·6to4 — 用于在路由器上启用IPv6到IPv4地址的自动转换。它使用6to4前缀。

·全局/本地 — 它允许属于路由器的主机使用全局或本地IPv6地址配置自己。

步骤4.如果在步骤3中选择6to4,请在SLA ID字段中输入站点级聚合标识符(SLA ID)。SLA ID指定通告发送的接口。

步骤5.如果在步骤3中选择6to4,请在Prefix Lifetime字段中输入路由器使用前缀的最长时间段 。

步骤6.如果在步骤3中选择Global/Local,请在IPv6 Prefix字段中输入IPv6网络地址。

步骤7.如果在步骤3中选择全局/本地,请在IPv6前缀长度字段中输入十进制值,该十进制值表示IPv6地址的网络部分的连续高位数。

步骤8.如果在步骤3中选择Global/Local,请在Prefix Lifetime字段中输入路由器使用前缀的最 长时间段。

步骤9.单击"保**存"**。

#### 编辑通告前缀

步骤1.登录到Web配置实用程序,然后选择**Networking>IPv6>Advertisement Prefixes**。"通 *告前缀*"页打开:

| Prefixes to Advertise Table |                  |      |       |        |                  |                    |                 |  |  |  |
|-----------------------------|------------------|------|-------|--------|------------------|--------------------|-----------------|--|--|--|
|                             | IPv6 Prefix Type |      |       | SLA ID | IPv6 Prefix      | IPv6 Prefix Length | Prefix Lifetime |  |  |  |
| <b>V</b>                    | 🔽 6to4           |      |       |        | 2002:000:000:3:: | 64                 | 30              |  |  |  |
| Add Row                     |                  | Edit | Delet | e      |                  |                    |                 |  |  |  |

步骤2.检查要编辑的适当前缀。

步骤3.单击"编辑",然后按照上一节中的步骤操作。

步骤4.单击"保**存"**。

### 删除通告前缀

步骤1.登录到Web配置实用程序,然后选择**Networking > IPv6 > Advertisement Prefixes**。"通 *告前缀*"页打开:

| Prefixes to Advertise Table |                  |      |       |        |                                |    |                 |  |  |  |
|-----------------------------|------------------|------|-------|--------|--------------------------------|----|-----------------|--|--|--|
|                             | IPv6 Prefix Type |      |       | SLA ID | IPv6 Prefix IPv6 Prefix Length |    | Prefix Lifetime |  |  |  |
| <b>V</b>                    | 🔽 6to4           |      |       |        | 2002:000:000:3::               | 64 | 30              |  |  |  |
| Add Ro                      | w                | Edit | Delet | e      |                                |    |                 |  |  |  |

步骤2.检查要删除的相应前缀。

步骤3.单击"删**除"**。

步骤4.单击"保**存"**。